# **APLIKACE IRUNNING+**

### 1. Stažení aplikace iRunning do tabletu

Aplikaci naleznete pod názvem [iRunning+] na stránkách Google Play/iTune Store.

#### 2. Propojení ovládacího panelu s tabletem

2.1 Operační systém iOS:

Povolte funkci Bluetooth a vyhledejte dostupná zařízení [iRunningXXX] (Poznámka: XXX označuje identifikační číslo ovládacího panelu). Poté se pokuste zařízení spárovat (zvolte možnost [Blueetooth pairing device] a zadejte přednastavené heslo: 0000 (4 nuly).

Po úspěšném spárování zařízení přejděte na plochu a otevřete aplikaci

2.2 Operační systém Android:

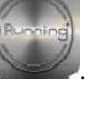

Otevřete aplikaci iRunning  $\rightarrow$  vyhledejte dostupná zařízení pomocí ikony  $\rightarrow$  zvolte zařízení (iRunningXXX). (Poznámka: XXX označuje identifikační číslo ovládacího panelu). Poté se pokuste zařízení spárovat (zvolte možnost [Blueetooth pairing device]) a zadejte přednastavené heslo: 0000 (4 nuly).

#### 3. Charakteristika programů

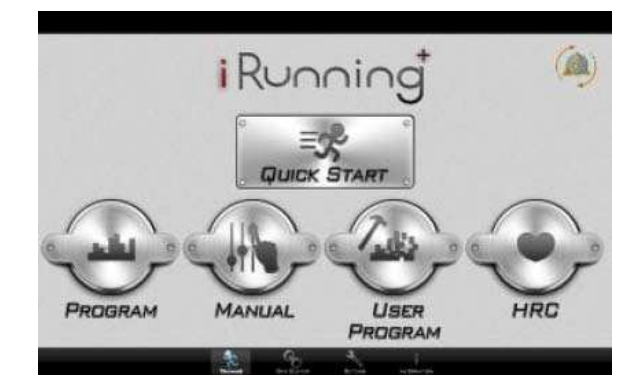

3.1 Quick Start (Rychlý start)

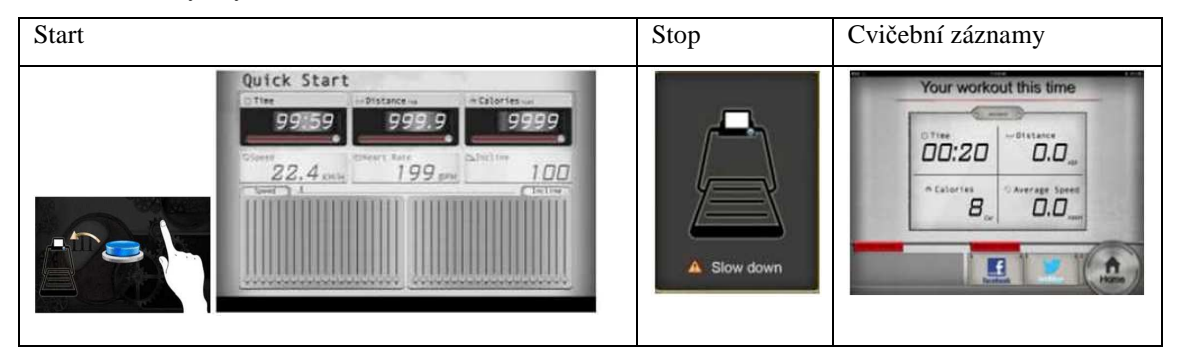

Přístroj se spustí ihned po stisknutí tlačítka "Start". Během cvičení lze regulovat rychlost a sklon pásu pomocí tlačítek SPEED a INCLINE na ovládacím panelu. Po skončení tréninku může uživatel sdílet informace o cvičení na sociálních sítích Facebook a Twitter anebo rovnou přejít zpět do hlavní nabídky.

3.1.1 Regulace sklonu:

K regulaci sklonu slouží tlačítka INCLINE. Sklon lze nastavit v rozsahu 0-15.

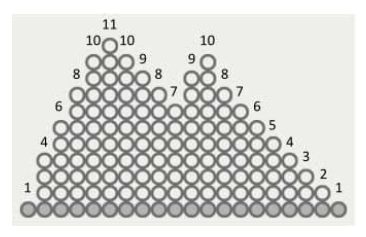

# 3.1.2 Regulace rychlosti:

K regulaci rychlosti slouží tlačítka SPEED. Rychlost lze nastavit v rozsahu 1-18.

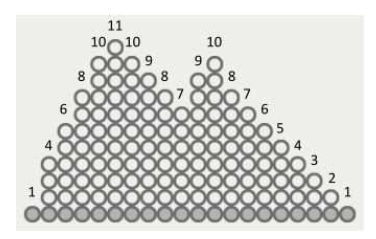

**Varování:** Pokud během cvičení vyjmete z ovládacího panelu bezpečnostní klíč, rozsvítí se bezpečnostní tlačítko, pás se okamžitě zastaví a na displeji se zobrazí Varování. Po stisknutí bezpečnostního tlačítka se aktuální cvičební program ukončí a zobrazí se naměřené údaje.

Displej:

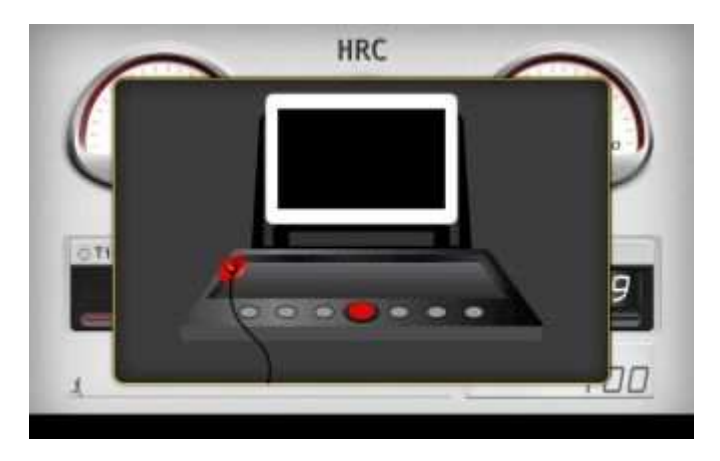

3.2 Přednastavené programy (Program)

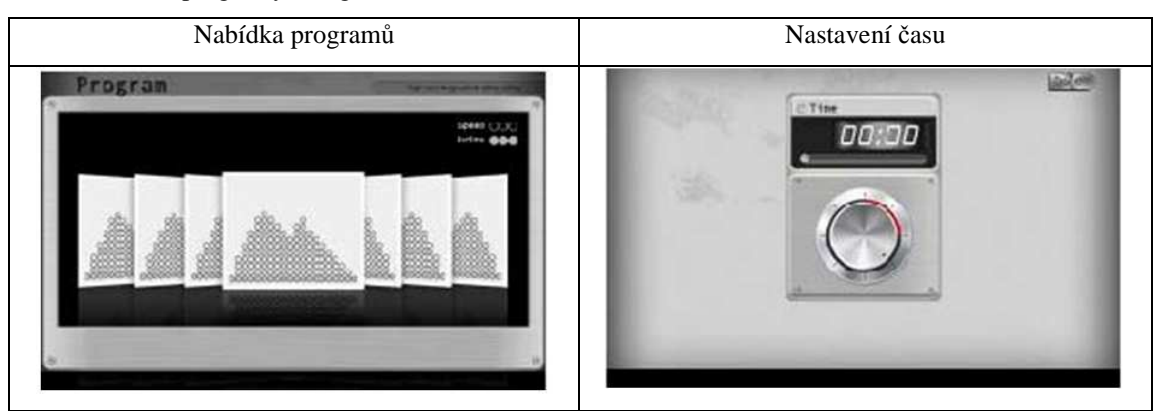

Uživatel má na výběr z přednastavených programů P1-P20. Zvolte program, nastavte požadovanou dobu cvičení a pro zahájení tréninku stiskněte tlačítko Done. Po skončení tréninku můžete sdílet informace o cvičení na sociálních sítích Facebook a Twitter anebo rovnou přejít zpět do hlavní nabídky.

3.3 Manuální program (Manual)

Režim nastavení:

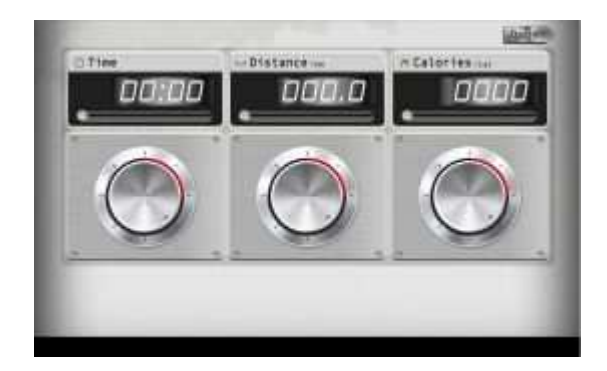

V tomto programu má uživatel možnost nastavit parametry Time (Čas) / Distance (Vzdálenost) / Calories (Kalorie). Pro spuštění programu slouží tlačítko Done. Po skončení tréninku může uživatel sdílet informace o cvičení na sociálních sítích Facebook a Twitter anebo rovnou přejít zpět do hlavní nabídky.

3.4 Uživatelské programy

![](_page_2_Figure_3.jpeg)

Uživatel může změnit výchozí nastavení rychlosti/sklonu a nastavit si tak vlastní zátěžový profil, který lze následně uložit pod vlastním názvem programu. Nabídka programů umožňuje přidání/odstranění programů. Před zahájením tréninku je třeba zvolit program a nastavit čas. Během cvičení může uživatel regulovat rychlost/sklon pásu pomocí tlačítek SPEED/INCLINE na ovládacím panelu. Po skončení tréninku může uživatel sdílet informace o cvičení na sociálních sítích Facebook a Twitter anebo rovnou přejít zpět do hlavní nabídky.

3.5 Program pro kontrolu tepu (HRC)

![](_page_2_Picture_6.jpeg)

Uživatel má na výběr z režimů 55%, 65%, 75% a Custom. Příklad: po zvolení režimu 55% vypočítá systém automaticky hodnotu cílového tepu podle vzorce (220-Věk)\*55%. Pro vstup do programu musí uživatel stisknout ikonu zvoleného režimu 2x. Po zadání času lze zahájit trénink stisknutím tlačítka

Režim Custom umožňuje vlastní nastavení cílového tepu (max. hodnota: 230 BPM).

Po skončení nastaveného časového odpočtu se automaticky ukončí program a pás se zastaví.

![](_page_3_Picture_2.jpeg)

Po zahájení tréninku následuje 2 minutová zahřívací fáze. Pokud nebude snímán tep, ozve se alarm a uživatel bude upozorněn, aby uchopil tepové snímače. Program se automaticky ukončí, pokud nebude tep snímání déle než 30 vteřin.

#### 4. Osobní nastavení

| Režim nastavení                                          |          | Osobní údaje           |  |  |
|----------------------------------------------------------|----------|------------------------|--|--|
|                                                          | 1201     | Dane                   |  |  |
|                                                          | G A      | ccount: coxi@gmail.com |  |  |
| By Profile                                               | N        | ame Poter              |  |  |
|                                                          | B        | inthday 1990/10/10 22  |  |  |
| Instead                                                  |          | reight 50              |  |  |
| Machine Type 🐁                                           | 1 0      | ender mat              |  |  |
|                                                          | H        | sight 170              |  |  |
|                                                          |          |                        |  |  |
| the same of the same of the same of the same of the same |          | 2                      |  |  |
| 2 2 2                                                    | leadersh |                        |  |  |

Pro vstup do tohoto režimu zvolte možnost [Setting] – režim umožňuje nastavení jednotky měření (metrická/imperiální) a osobních údajů.

#### 5. Informace o cvičení

Záznamy:

| 3:52      | 0.1 | 0          | 0.9 | Sealer - | -       |
|-----------|-----|------------|-----|----------|---------|
| 174-10111 | -   | 17/14 - 17 | 171 | OW       | Antonio |
| 0.47      | 0.0 | 0          | 8.0 |          |         |

Prostřednictvím tzv. Informačního centra může uživatel sledovat záznamy o předchozích trénincích.

# 6. Nastavení běžecké trasy: "GYM Center – i-Route"

|         | Ttess C   |       | Store                 |                 | ROUTE                | Store |
|---------|-----------|-------|-----------------------|-----------------|----------------------|-------|
| (Routes | Perstaned | Route |                       |                 | liter a suite tran - |       |
|         |           |       |                       |                 | 🎤 Plan my own route  | 1     |
|         |           |       |                       |                 |                      |       |
|         |           |       |                       |                 |                      |       |
|         | LA TRATES |       | and the second second | <b>6</b> . d. 6 |                      | -     |

Pro naplá vání běžecké trasy použijte tlačítka

![](_page_4_Figure_2.jpeg)

Stiskněte dlouze výchozí bod (Start) a poté přidržte prst na koncovém bodě (Cíl). Pro zahájení běhu po nastavené trase stiskněte tlačítko

![](_page_4_Figure_4.jpeg)

Během cvičení může uživatel pomocí tlačítek mapě / pohledem ze satelitu / pohledem z ulice. přepínat mezi zobrazením na

![](_page_4_Figure_7.jpeg)

Plánování trasy přes více bodů:

![](_page_5_Picture_0.jpeg)

Nejdříve zadejte Start a Cíl. Poté klikněte na body, kterými si přejete vést trasu (maximálně lze nastavit 8 bodů). Dle aktuálního nastavení systém naplánuje běžeckou trasu.

# 7. Zařízení podporující aplikaci iRunning+

- 7.1 Mobilní zařízení:
  - Android: 1280\*752 Android 4.0 tablet (s úhlopříčkou nad 10 palců)
  - i-OS: 5.0 a novější verze, iPad4, iPad3, iPad2, iPad, iPad Mini

Kompatibilita: Běžecký pás s ovládacím panelem SD8710